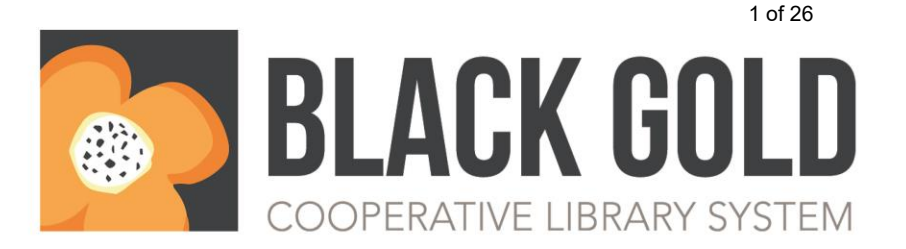

580 Camino Mercado Arroyo Grande, CA 93420 805 543 6082 Blackgold.org

### AUTOMATION AND TECHNICAL SERVICES (ATS) OPERATIONS COMMITTEE AGENDA Wednesday, February 7, 2024– 10:00 a.m. Goleta Valley Library

- 1) 10:00 A.M. CALL TO ORDER Glynis Fitzgerald, Chair, Presiding Recorder; Kristina Uvalle (BG)
- 2) ADOPT AGENDA —
- 3) \*APPROVE MINUTES January 3, 2023, by Kristina Uvalle (BG)
- 4) CIRCULATION
  - a) **\*Patron Database clean-up –** review current state of the patron database clean-up. Review patron lists and discuss next steps.
  - b) \*Patron section Circ Manual review patron section of the circ manual for updates and/or changes. Discuss options to add to Koha staff view.
- 5) TECHNICAL
  - a) **Koha/Aspen Issues** Discussion A chance to talk about issues happening in Koha or Aspen. Talk about a 'Wish List' of possible enhancements or workarounds for existing issues.
- 6) BLACK GOLD UPDATE
- 7) ROUNDTABLE
- 8) ITEMS TO BE FORWARDED
- 9) AGENDA BUILDING
- 10) NEXT MEETING 10:00 a.m., Wednesday, March 6, 2024 (Webinar)

### 11) ADJOURNMENT

Distribution — email notice of web-posted agenda packet (available at <u>www.ats.blackgold.org</u>): Meg Weber, PR; Joanne Britton-Holland SM; Shannon St. Arnaud, SM; Dominic Keen, LM; Elizabeth Saucedo, GO; Eric Castro, CC; Brenda Goldy, SP; Matt Duhon, BG; Glynis Fitzgerald, BG; Directors [File Copy];

### AUTOMATION AND TECHNICAL SERVICES (ATS) OPERATIONS COMMITTEE MINUTES Wednesday, January 3, 2024– 10:00 a.m. Webinar

**Attending:** Joanne Britton-Holland SM; Shannon St. Arnaud, SM; Dominic Keen, LM; Elizabeth Saucedo, GO; Brenda Goldy, SP; Megan Weber, PR; Kristina Uvalle, BG; Glynis Fitzgerald, BG.

- 1) 10:03 A.M. CALL TO ORDER Glynis Fitzgerald, Chair, Presiding Recorder; Kristina Uvalle (BG)
- 2) ADOPT AGENDA 1<sup>st</sup> SM/ 2<sup>nd</sup> GO. Approved.
- 3) \*APPROVE MINUTES November 1, 2023, by Glynis Fitzgerald (BG) 1<sup>st</sup> SM/ 2<sup>nd</sup> SP. Approved.
- 4) CIRCULATION
  - a) *M*-\***Patron types/expiration dates/patron account clean-up. (BG/PR) –** Review current patron types and their expiration dates. Discuss the pros and cons of deleting all expired cards within the system. Work out a schedule to do a patron clean-up and establish a policy going forward.

Reviewed existing patron types and their expiration dates. The following are the recommended types and expiration dates.

Adult – 3-5 years Foster – 1 year Homebound – 3-5 years Institution – 3-5 years Juvenile – 3-5 years Teen – 3-5 years Visitor – 3 months Welcome – 3 months

ACTION ITEM: These recommendations will be forwarded to the Administrative Council for approval.

b) *M* - Deleting Messages and permissions (Global setting) (GO) - Turn on the capability to delete messages added to a patron's account by other libraries. Currently, a library cannot delete or alter messages placed on a patron's account by another library. Even within a library group (i.e., Buellton cannot delete a message added by Goleta.)

The need to define the difference between notes, restrictions, and messages and when to use each of them in Koha. Add to the circulation manual. Check with Bywater whether it is possible to collapse the notes section of a patron account to keep the checkout section visible on the screen.

c) \*No autorenewals on new releases (PR) – Discussion. Paso wants to reduce autorenewals on new releases to 0. We want new releases to circulate faster even when they haven't been put on hold by another patron. We want them back on the shelves and browsable. No other library expressed an interest in reducing the number of autorenewals for new releases.

### 5) TECHNICAL

a) **Cooperative Shared Wand for Inventory** – Wand has been purchased and is currently in Paso Robles. Training with Paso staff happened on Friday, December 22<sup>nd</sup>.

The new wand is currently at the Paso Robles library.

b) **Moving Data Centers** – Matt will be going to each library to replace Junipers and outside vendors may need to schedule time as well.

Matt will be going to each library to set up new junipers. Libraries may need to allow access to 3<sup>rd</sup> party vendors in some cases. These updates will be in February - March in preparation for the move to a new data center.

c) Koha/Aspen Issues – Discussion – A chance to talk about issues happening in Koha or Aspen. Talk about a 'Wish List' of possible enhancements or workarounds for existing issues. Next Koha upgrade is tentatively scheduled for 01/19/24.

GO staff have reports that the Aspen LiDA app is slow to load. SP reports that Aspen loads slowly when using Chrome.

- 6) BLACK GOLD UPDATE There is a discussion about possibly turning delivery with SLO and SB back on. The most recent draft of the Circ Manual is on the website.
- 7) ROUNDTABLE N/A
- 8) **ITEMS TO BE FORWARDED** Patron types and expiration dates to the Admin Council.
- 9) AGENDA BUILDING N/A
- 10) NEXT MEETING 10:00 a.m., Wednesday, February 7, 2024 (Goleta)
- 11) ADJOURNMENT at 12:35 pm.1<sup>st</sup> GO/ 2<sup>nd</sup> SP.

Distribution — email notice of web-posted agenda packet (available at <u>www.ats.blackgold.org</u>): Meg Weber, PR; Joanne Britton-Holland SM; Dominic Keen, LM; Elizabeth Saucedo, GO; Eric Castro, CC; Brenda Goldy, SP; Matt Duhon, BG; Glynis Fitzgerald, BG; Directors [File Copy];

| ΤΟΡΙϹ:                                                                                                    | Patron Database Cleanup                                                                                                    |                                                                                               | PRIORITY<br>LEVEL:<br>(1-Low 3<br>– High)                                                                                                    | □ 1 □ 2 ⊠ 3                                                                                                    |                |
|----------------------------------------------------------------------------------------------------|----------------------------------------------------------------------------------------------------|-----------------------------------------------------------------------------------------------|----------------------------------------------------------------------------------------------------|----------------------------------------------------------------------------------------------------|----------------|
| SUBMITTED BY:                                                                                                    | Black Gold                                                                                                    |                                                                                               |                                                                                                    |                                                                                                    |                |
| TYPE OF ITEM:                                                                                                    | $oxtimes$ For Discussion $oxtimes$ For Recommendation $\Box$ Other:                                                                                                    |                                                                                               |                                                                                                    |                                                                                                    |                |
|                                                                                                    | BACKGROUND STATEMENT                                                                                                    |                                                                                               |                                                                                                    |                                                                                                    |                |
| BACKGROUND:<br>Describe why you<br>are bringing this<br>item before the<br>committee. What<br>problem are you<br>trying to solve? | <ul> <li>At the Admin Council meeting on 1/19/24, we discussed cleaning up establishing new expiration policies. Based on decisions made at th <ul> <li>updated all the Patron types in Koha with new expiration months to 48 months).</li> <li>removed all Patron types that are no longer valid.</li> <li>are working with ByWater to expire and delete the PACRI barcodes. Patrons will receive notification that their car</li> <li>are working with ByWater to batch update all eCards that expiration date. They will all expire 3 months from the date at the expiration date. They will all expire 3 months from the date at expiration date. They will all expire 3 months from the date at the expiration date. They will all expire 3 months from the date at the expiration date. They will all expire 3 months from the date activity since Jan 2020</li> <li>eCard – lists all your patrons with your branch code and activity since Jan 2020</li> <li>eCard – lists all eCards assigned to your prefix by Quipu.</li> <li>Prior to 2020 – lists patrons who have not had any activite</li> <li>No Activity – lists patrons with your branch code that she history. <i>This list is sorted by date enrolled</i>.</li> <li>Out of Jurisdiction – This list shows patrons who have a jurisdiction but lists your library as your home library.</li> <li>PACREG-SLO-SB – This page lists all PACREG, SLO or SE your branch. <i>This list is currently in the process of being</i> 6</li> <li>Staff – This is a list of all of your assigned staff accounts. a patron list for their staff accounts, and they are not listed odd accounts that were probably used for training purpored accounts that were probably used for training purpored accounts that were probably used for training purpored accounts that were probably used for training purpored accounts that were probably used for training purpored accounts that were probably used for training purpored accounts that were probably used for training purpored accounts that were probably used for training purpored accounts that were probably used for</li></ul></li></ul> | EGs ate<br>a da<br>ba<br>ba<br>ba<br>ba<br>ba<br>ba<br>ba<br>ba<br>ba<br>ba<br>ba<br>ba<br>ba | ne patron da<br>meeting, we<br>ates (examp<br>ates (examp<br>s, SLO and S<br>are expiring<br>existed prior<br>of the chan<br>r patrons. Ye<br>rcode prefix<br>rary card prefix<br>rary card fro<br>prefix cardho<br>bired and de<br>e aware that<br>There is als<br>s. | tabase and<br>have<br>le: change from 99<br>B<br>g in 30 days.<br>to the new 3-mon<br>ge.<br>ou will notice that i<br>t that have had<br>aber31, 2019.<br>and/or checkout<br>om another<br>lders assigned to<br><i>leted.</i><br>some libraries us<br>to a list of random | 99<br>th<br>it |

|                    | OUTCOME(S)                                                                                                    |  |  |  |  |  |
|--------------------|----------------------------------------------------------------------------------------------------|--|--|--|--|--|
| DESIRED            | Based on discussions at the Admin Council meeting, we will be:                                                                                                    |  |  |  |  |  |
| OUTCOME(S):        | <ul> <li>reviewing the Prior to 2020 lists for those patrons with no activity since 1/1/2020 to</li> </ul>                                                                                                    |  |  |  |  |  |
| Describe your      | determine if we expire and delete them.                                                                                                    |  |  |  |  |  |
| desired outcome(s) | <ul> <li>reviewing the No Activity list to determine whether to expire and delete accounts enrolled<br/>prior to 01/01/2020.</li> </ul>                                                                                                    |  |  |  |  |  |
|                    | • reviewing star accounts for current start members and verifying that the correct permissions are assigned.                                                                                                    |  |  |  |  |  |
|                    | <ul> <li>reviewing odd accounts to determine whether to delete or maintain them.</li> </ul>                                                                                                    |  |  |  |  |  |
|                    | • Reviewing the Out of Jurisdiction lists and determining how or if we need to make any effort to update those accounts with the proper barcode.                                                                                                    |  |  |  |  |  |
|                    | Note: Koha prevents deleting a patron if they have outstanding balances or checked out items. A patron that only has messages can be deleted. To delete patrons with outstanding balances, those balances will need to be resolved first by writing them off. Any items that show checked out items will have to be checked in as well. This can be determined by jurisdiction. Each library can choose to expire-delete accounts in a way that suits their needs. |  |  |  |  |  |
|                    | Questions to ask your director prior to the meeting:                                                                                                    |  |  |  |  |  |
|                    | <ul> <li>Do you want to expire out-of-jurisdiction cards? If we expire them, the patron will receive a 30-day notice to come into your library at which time they can get a library card from your jurisdiction.</li> </ul>                                                                                                    |  |  |  |  |  |
|                    | <ul> <li>Is your staff list complete? Do they have the correct permissions for their<br/>position? Should any of them be deleted?</li> </ul>                                                                                                    |  |  |  |  |  |
|                    | <ul> <li>How do you want to handle the accounts on the No Activity tab? We can expire and delete all of them registered prior to 2020. Since there has been no activity at all, do you want to expire and delete all of those registered since 1/1/2020 as well?</li> <li>Establish a schedule for patron clean-up going forward.</li> </ul>                                                                                                    |  |  |  |  |  |
|                    |                                                                                                    |  |  |  |  |  |
| OTHER<br>COMMENTS: | We ask that you do not make any batch modifications of patron accounts at this time. We are working with Bywater to complete the larger modifications needed to get all our patrons accurate and up to date.                                                                                                    |  |  |  |  |  |
|                    |                                                                                                    |  |  |  |  |  |

# **Patron Information**

# INPUT STANDARDS PATRON REGISTRATION

- 1. When a patron applies for a library card, check for a pre-existing patron account using the following methods in this order:
  - a. Search by name using the patron's last name, comma and first three letters of the first name. Confirm results using date of birth.
  - b. Search using privacy-protected format of driver's license number. Confirm results using date of birth. Entering the Full driver's license will not retrieve patron account; must enter the last four digits of the ID. Koha will search for other IDs so long as the format includes the privacy format.
  - c. Search using patron's date of birth.

## BARCODE

- 1. New patrons scan account number from library card.
- 2. Existing patrons If a pre-existing account for a patron is located do not assign a new barcode. See "Replacement Library Cards".

## **REPLACEMENT LIBRARY CARDS**

No agency charges replacement fees for normal wear and tear or for name changes. Some agencies may charge for a replacement card if the patron has lost or misplaced a card. An ID is required to replace a library card.

If a patron is currently registered at your library and wishes to have the card replaced, assign a new barcode. For Best Practice, the barcode prefix and registered library should match.

If a patron is not currently registered at your library and wishes to have the card replaced, confirm the patron wants to change their registered library. If necessary, update all fields and add new barcode.

- If the patron wishes to change libraries assign a new barcode and change the registered library. The barcode prefix and library should match. Online digital accounts may also need to be updated or deleted.
- 2. If the patron does not wish to change libraries follow best practices at your location to allow checkout and have the patron, follow up at their registered library to obtain a new card.
- 3. The patron's previous barcode should be noted in the Previous Barcode field. This allows staff to verify the previous barcode when troubleshooting e-material issues (Overdrive, Hoopla, etc.).

## SCANNER – PATRON ENTRY

A patron can be registered by scanning a driver's license. All information in the patron record is entered with ALL Caps in this instance. You do not need to change the entry to standards as below (re. Capitalization of first letter only). Please confirm the information on the license is correct.

## LAST NAME

Legal last name printed on identification. First letter capitalized. Names with punctuation or spaces should be entered exactly as seen on the ID.

| RULE                                               | EXAMPLE                     |
|----------------------------------------------------|-----------------------------|
| Enter exactly as spelled on the ID, omitting       | ID: Laurence Quarri         |
| diacritical marks.                                 | Last name: Quarri           |
| If the last name consists of more than one         | ID: John Van Duzer          |
| name, enter all parts in the Last name field       | Last name: Van Duzer        |
| exactly as ID has it printed.                      |                             |
|                                                    | ID: James Madison-Park      |
|                                                    | Last name: Madison-Park     |
|                                                    |                             |
|                                                    | ID: Roberto Gonzales Chavez |
|                                                    | Last Name: Chavez           |
|                                                    |                             |
|                                                    | ID: Toby O'Connor           |
|                                                    | Last name: O'Connor         |
| If "Jr" or any other addition appears as a part of | ID: Eli Jackson Jr          |
| the last name, enter it in the Last Name field.    | Last name: Jackson          |
|                                                    |                             |
|                                                    | ID: John Jones III          |
|                                                    | Last name: Jones            |

## FIRST NAME

Legal first name printed on identification (do not use nickname or abbreviations). First letter capitalized. Optional 'Legal name if different' field available for patrons who use names other than their legal names for patron account.

| RULE                                             | EXAMPLE                 |
|--------------------------------------------------|-------------------------|
| Enter exactly as spelled on ID.                  | ID: Tommy Smith         |
|                                                  | First name: Tommy       |
| If the first name is hyphenated, enter both      | ID: Mary-Jane Jones     |
| names in the First name field exactly as printed | First name: Mary-Jane   |
| on ID.                                           |                         |
|                                                  | ID: Jean-Pierre Smith   |
|                                                  | First name: Jean-Pierre |

### MIDDLE NAME

Middle name (initial if full name unavailable). Enter in Initials field of patron registration.

| RULE                                                 | EXAMPLE                       |  |
|------------------------------------------------------|-------------------------------|--|
| Enter the whole middle name as spelled               | ID: John Quincy Adams         |  |
|                                                      | Middle name: Quincy           |  |
| If only a middle initial is available, enter that in | ID: Lou Q. Stewart            |  |
| the <b>Middle name</b> field.                        | Middle name: Q                |  |
| Do <b>not</b> type a period.                         |                               |  |
| If more than one middle name is given, enter         | ID: John Francis Xavier Smith |  |
| them all.                                            | Middle name: Francis Xavier   |  |

### LIBRARY

New patrons – automatically set in patron registration wordform using the library location where the card is being created (barcode prefix matches branch).

Existing patrons – If a patron has moved or wishes to change their registered library the registered library should match the barcode prefix so the card may need to be replaced. See "Replacement Library Cards" to allow checkout.

## PATRON CODE

Select the appropriate patron type. Not all jurisdictions use the same codes. The following are examples only: Adult, Teen, Juvenile, Internet Only.

## ADDRESS

A valid home address is required for all patrons except for "internet only" and 'Welcome". State law requires that patrons receive written notices before being sent to collections. It is imperative we have a valid address.

To add an address, use the Main Address field (or Alternate Address if adding multiple addresses). If entering a second address, list the mailing or local address in the Main Address section.

Enter zip code, city, and state.

For "internet only" patrons, enter "internet only" in the address field and add the library's zip code.

| RULE                                             |                      | Example                      |
|--------------------------------------------------|----------------------|------------------------------|
| Enter the street address and apartment           |                      |                              |
| number (if applicable)                           | ), or PO box number. |                              |
|                                                  |                      |                              |
| Use the following abb                            | reviations:          |                              |
| Apartment                                        | Apt                  |                              |
| Avenue                                           | Ave                  | Address: 15 Main St          |
| Boulevard                                        | Blvd                 |                              |
| Building                                         | Bldg                 | Address: 123 W 45 St Apt 67  |
| Circle                                           | Cir                  |                              |
| Highway                                          | Hwy                  | Address: 89 Grand Ave Ste 10 |
| Lane                                             | Ln                   |                              |
| Place                                            | PI                   | Address: PO Box 333          |
| Road                                             | Rd                   |                              |
| Room                                             | Rm                   |                              |
| Street                                           | St                   |                              |
| Suite                                            | Ste                  |                              |
| If a street address ir                           | ncludes a compass    |                              |
| direction, use N, S, E, W, NE, NW, SE, or        |                      | Address: W Main St Apt 4B    |
| SW                                               |                      |                              |
|                                                  |                      | Address: 1200 Parks Ave NW   |
| If a street name is a numbered street, use the   |                      |                              |
| cardinal number only, (without the "-st", "-nd", |                      | Address: 13 E 67 St          |
| "-rd", "-th")                                    |                      |                              |

# TELEPHONE/EMAIL, ETC.

Enter as appropriate. Set notification option according to patron's choice. Not required fields in Koha.

| RULE                                   | EXAMPLE                   |
|----------------------------------------|---------------------------|
| Enter the number in the Primary phone  |                           |
| field.                                 | Telephone #: 805-777-7777 |
| If a second number has been provided,  |                           |
| enter it in the Secondary phone field. |                           |

# PHONE FIELD ENTRY GUIDELINES

"Primary phone' is a mandatory field in the current automated system. For patrons who do not have a telephone, or refuse to give a telephone number, as of November 17, 2010, the agreed upon standard for this field on the patron registration screen is "none" or "refused" (no note in the patron record).

If a patron refuses to give either an email address or a telephone number, the staff member should put an agreed upon staff email address in the email field. Failure to do so will result in a patron

account with fees/fines over \$40 going to Collections without any prior notice, or not going to Collections at all if the notice cycle cannot begin/complete.

Email or telephone notification is required for the notice cycle to begin. Telephone overdue notices that are not completed (answered) will receive a print bill notice after 30 days.

# TELEPHONE INPUT STANDARDS FORMAT

The acceptable format for telephone numbers for automated calling is: AAA-PPP-NNNN. "AAA" is area code, "PPP" is prefix, "NNNN" is number. Some general rules:

- Format applies to all telephone fields in the record.
- Only one telephone number per field (not "PPP-NNNN or PPP-NNNN" in the same line)
- The iTiva system can only call a direct number. If the phone number contains any of the following, it cannot be used:
  - An extension number.
  - A work number that needs to go through a switchboard.
  - A call blocking service access number such as \*82

0

- Words in the telephone number are acceptable as the iTiva system ignores them. Examples: parents' home, work, cell.
- Do not enter any symbols such as # or \*.
- Do not use a contiguous set of numbers such as 1111111 or 999. This could result in the automated system dialing 9-1-1 as it uses dialing formats to reach outside lines.

## PASSWORD

Will default overnight to the last four digits of phone number if nothing is entered. If no phone number is entered, default to '1234'.

# PREVIOUS BARCODE

If the patron is replacing their card rather than creating a new account, copy and paste the former account number into this field.

# DATE OF BIRTH

Enter the date of birth, which is required, in the (MM/DD/YYYY) format. If the patron refuses to provide the year of birth, enter the birth year as 01-01-1900.

# UNIQUE ID

Enter the last four digits of the ID number, followed by the type of ID in this order:

#### Driver's License

1. Enter the last four digits of the number, followed by a space.

 Enter the abbreviation of the issuing state, followed by DL to denote Driver's License, (with the exception of California which would be entered as CDL). Do not place a space between the two (i.e. AZDL, not AZ DL).

### 9760 CDL 1721 WADL

#### <u>State ID</u>

Follow the same entry procedure as Driver's License; use ID to denote identification. 9760 CID

#### Military ID

1. Enter the last four digits of the number, followed by a space, then MLID 0628 MLID

#### Alien Resident Number

- Enter the last four digits of the number, followed by a space
- Enter INSID (Immigration & Naturalization Identification) and the issuing country.

#### 0497 INSID Mexico

#### Passport Number

- 1. Enter the last four digits of the number, followed by a space.
- 2. Enter **PPN**, followed by a space.
- 3. Enter the country of origin, or the country's abbreviation (e.g. USA).

#### 9023 PPN USA 4568 PPN FRA

#### Border Crossing Card

- 1. Use the back of the card (no photo)
- Use the last four digits of the number at the bottom on the first line beginning with MEX

#### MEX 6789

#### Matricula Consular

- Enter the last four digits of the number in the lower right corner on the picture side of the ID location below the expirations date followed by a space
- Enter the country abbreviation followed by a space then MAT CON

#### 1244 MX MAT CON

#### Employment Authorization Document

- 1. Use the front of the card (photo)
- Under the name is a USCIS number. Enter the last four digits of the number followed by a space, then USEA

#### 1244 USEA

### PARENT/GUARDIAN

Only use for Juvenile or Teen cards. Input information in ID field using the same parameters listed above. Optionally a P/ may be added (meaning parent) before type of identification, i.e., 9760 P/CDL, 9760 P/CID, 0628 P/MLD, etc.

Enter first name first, middle initial or name, and last name last: Mary Jane Patron

### STAFF INITIALS

Use your library's 2-letter code as used in Koha and a forward slash and your initials: LM/ss

# STANDARDS FOR PATRON NOTES IN KOHA

Select the appropriate type of note to deliver the message to patron and/or staff.

- All notes should be brief and include only pertinent facts.
- All free-text notes should include date first, then Branch/staff initials
- In Patron Status Notes put most recent note at the top, date first, then Branch/staff initials.

If the notes field is full, refer to the supervisor for review.

# PATRON REGISTRATION REQUIREMENTS

A jurisdiction should only change another library's patron codes if the individual has moved to that jurisdiction.

| TYPE             | SP                                | LM                       | PR                       | SM 2                               | GV                                                                  | CC                                 |
|------------------|-----------------------------------|--------------------------|--------------------------|------------------------------------|---------------------------------------------------------------------|------------------------------------|
| Adult            | ID & proof<br>of address          | ID & proof of<br>address | ID & proof of<br>address | ID & proof of<br>address           | ID & proof of<br>address see<br>below 1                             | See below 1                        |
| Group Cards      | n/a                               | n/a                      | n/a                      | n/a                                | parent ID &<br>proof of<br>address see<br>below 1                   | n/a                                |
| Juvenile         | parent<br>ID& proof<br>of address | parent ID                | parent ID                | parent ID &<br>proof of<br>address | see<br>below 1                                                      | See below 1                        |
| Welcome          | ID                                | ID                       | ID                       | ID                                 | see<br>below 1                                                      | n/a                                |
| Teen             | N/A                               | n/a                      | parent ID                | n/a                                | Age 13-17<br>issued w/out<br>ID<br>and w/out<br>proof of<br>address | Ages 13-17<br>issued w/out<br>ID   |
| Internet<br>Only | N/A                               |                          | N/A                      |                                    | Ages 18 &<br>up issued<br>w/out ID                                  | Ages 18 & up<br>issued w/out<br>ID |

1 GO will issue a card with a government-issued ID with photo and proof of address. If there is no proof of address the patron will be asked to write the address on a preprinted confirmation postcard which will be mailed. The subsequent presentation of this card with its postmark shall constitute proof of address. GO issue cards to institutions with proper institutional ID and with individuals associated with institutions accepting personal responsibility.

2 SM will mail cards to patrons who have no other way to verify their mailing address. Patron is allowed to check out 2 items before card is mailed.

## LIBRARY CARDS

It is a common practice to issue library cards to individuals only, with the exception of ILL institutions.

Lompoc issues cards to the prison. The prison gets a higher checkout limit.

In October 2020, the Administrative Council voted that juvenile or teen patrons 'aging up' to adult cards should have existing fines and fees removed from their account.

## **ONLINE REGISTRATION**

Patrons may register online and receive a temporary barcode starting with the library prefix and then an 'E' (example 22138E). Libraries are assigned based on zip code designations through a 3rd party vendor that does address verification. "E" cardholder registration expiration varies by jurisdiction. These cardholders may place holds and use online services such as Overdrive. Online registrations should be deleted if there is no activity on the account for more than six months.

## CARD EXPIRATION

On March 23, 2013, the Administrative Council voted to set Card Expiration to 99 years. Address Check is determined by jurisdiction.

| Add | patron | (ADULT) |
|-----|--------|---------|
|-----|--------|---------|

14 of 26

### Show collapsed fields: Alternate contact | Housebound roles | Patron account flags | Patron restrictions |

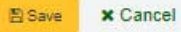

#### Import address from drivers license

| Scan drivers |  |
|--------------|--|
| license:     |  |

#### Patron identity

| Last Name:                  |              | Required   |
|-----------------------------|--------------|------------|
| First name:                 |              | Required   |
| Middle name:                |              |            |
| Date of birth:              |              | × Required |
|                             | (MM/DD/YYYY) |            |
| Initials:                   |              |            |
| Pronouns:                   |              |            |
| Legal name if<br>different: |              |            |

#### Main address

| Address:         |          |          | Required |
|------------------|----------|----------|----------|
| Address 2:       |          |          |          |
| City:            |          | Required |          |
| State:           |          | Required |          |
| ZIP/Postal code: | Required |          |          |

### **Contact information**

| Primary                 |                        |   |
|-------------------------|------------------------|---|
| phone:                  | Shows on transit slips |   |
| Secondary<br>phone:     |                        |   |
| Other phone:            |                        |   |
| Primary email:          |                        | ] |
|                         | Shows on transit slips |   |
| Secondary<br>email:     |                        | ] |
| Main contact<br>method: | <b>```</b>             |   |

### Alternate address

| Address 2:  |    |    |  |
|-------------|----|----|--|
|             |    | 17 |  |
| City:       |    |    |  |
| State:      |    |    |  |
| 7ID/Doetsl  | 23 |    |  |
| code:       |    |    |  |
| Phone:      |    |    |  |
| Email:      |    |    |  |
|             |    |    |  |
| ntact note: |    |    |  |

| Alternate | contact |
|-----------|---------|
|-----------|---------|

16 of 26

### Library management

| Card number:            | Required                                   |   |          |
|-------------------------|--------------------------------------------|---|----------|
|                         | Card number must be exactly 14 characters. |   |          |
| Library:                | Paso Robles City Library                   | ~ | Required |
| Category:               | ADULT                                      |   |          |
| Overdues<br>preference: | Required                                   |   |          |
| Sort 2:                 |                                            |   |          |

### Library setup

| Registration         | 02/01/2024               | ×                                  |    |
|----------------------|--------------------------|------------------------------------|----|
| date:                | (MM/DD/YYYY)             |                                    |    |
| Expiry date          |                          | ×                                  |    |
| for auto calc):      | (MM/DD/YYYY)             |                                    |    |
| OPAC note:           |                          |                                    |    |
|                      |                          |                                    |    |
|                      | This message appears on  | this patron's user page in the OPA | C  |
| Circulation<br>note: |                          | and subsector                      |    |
|                      |                          |                                    | // |
|                      | This message displays wh | en checking out to this gatron     |    |

#### OPAC/Staff interface login

17 of 26

| Username: |                            | Required |
|-----------|----------------------------|----------|
| Password: |                            | 1        |
|           | Minimum password length: 3 |          |
| Confirm   |                            |          |
| password: |                            |          |

#### Patron restrictions

#### Additional attributes and identifiers

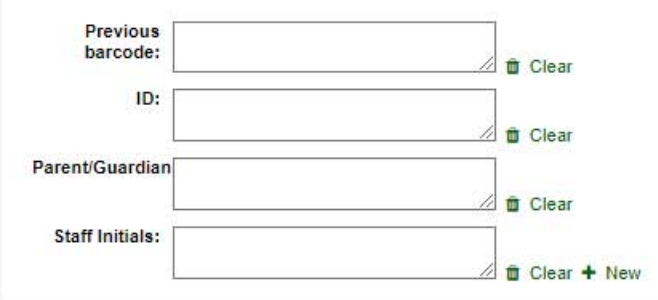

#### Patron messaging preferences

|                           | Days in advance | SMS | Phone | Email | Digests only 0 |
|---------------------------|-----------------|-----|-------|-------|----------------|
| ltem due                  | 1.              | 0   | С.    |       |                |
| Advance notice            | 2 🗙             |     |       |       |                |
| Hold filled               | 1               |     |       |       |                |
| tem check-in              | 14)<br>(14)     |     |       |       | 8              |
| Item checkout and renewal | -               |     | 5     |       |                |
| Auto renewal              | 1               |     | 8     |       |                |
| Hold reminder             | -               |     |       |       | *              |

Alternate contact

18 of 26

| Surname:         |  |  |
|------------------|--|--|
| First name:      |  |  |
| Address:         |  |  |
| Address 2:       |  |  |
| City:            |  |  |
| State:           |  |  |
| ZIP/Postal code: |  |  |
| Country:         |  |  |
| Phone:           |  |  |

Patron restrictions

Patron is currently unrestricted.

+ Add manual restriction

Add manual restriction

| Comment:    |   |            |
|-------------|---|------------|
| Expiration: | × | Clear date |
| Cancel      |   |            |

19 of 26

+ New entry +

#### Additional contents (News)

#### See News | HTML customizations | Pages | OPACUserJS | OPACUserCSS

Showing 1 to 2 of 2 entries (filtered from 29 total entries)

|   | Location +         | Library \$                 | Number o | Publication _ | Expiration date ¢ | Title \$ | Author ¢                                        | News ¢          | Actions     |
|---|--------------------|----------------------------|----------|---------------|-------------------|----------|-------------------------------------------------|-----------------|-------------|
|   | Slip               | Santa Maria Public Library | 0        | 04/15/2022    |                   | Renewals | Glynis Fitzgerald (BGfitzgerald**)              | Preview content | Fedit Delet |
| 0 | Staff<br>interface | All libraries              | 3        | 11/05/2020    |                   | Training | BWS (legal name) bwssupport<br>(bwssupport1234) | Preview content | PEdit Delet |

Delete selected

### New additional content (News)

21 of 26

| locatio                                                                  | on:                                           | nterface                 | and O                    | PAC N                         | •              |            |        |     |          |        |    |   |   |   |  |  |   |  |  |
|--------------------------------------------------------------------------|-----------------------------------------------|--------------------------|--------------------------|-------------------------------|----------------|------------|--------|-----|----------|--------|----|---|---|---|--|--|---|--|--|
| Librai                                                                   | ary: All libr                                 | aries                    |                          |                               |                |            |        |     |          |        |    | ~ |   |   |  |  |   |  |  |
| ublicati<br>dat                                                          | ion<br>ate: (MM/DD                            | DAYYYY)                  |                          |                               |                | ×          |        |     |          |        |    |   |   |   |  |  |   |  |  |
| Expiration dat                                                           | ion<br>ite:<br>(MM/DC<br>News w               | o/YYYY)<br>vill still be | access                   | sible by                      | direct         |            | expire | d.  |          |        |    |   |   |   |  |  |   |  |  |
|                                                                          |                                               |                          |                          |                               |                |            |        |     |          |        |    |   |   |   |  |  |   |  |  |
| Appear<br>positio                                                        | on:                                           |                          |                          |                               |                |            |        |     |          |        |    |   |   |   |  |  |   |  |  |
| Appear<br>positio                                                        | r in<br>on:<br>English (en)                   | Es                       | paño                     | l (es-E                       | S)             |            |        |     |          |        |    |   |   |   |  |  |   |  |  |
| Appear<br>positio<br>t E                                                 | r in<br>on:<br>English (en)                   | Es                       | spaño                    | l (es-E                       | S)             |            |        |     |          |        |    |   |   |   |  |  |   |  |  |
| Appear<br>positio<br>t E                                                 | r in <b>english (en</b> )                     | ) Es                     | spaño                    | l (es-E                       | S)             |            |        |     |          |        |    |   |   |   |  |  |   |  |  |
| Appear<br>positio<br>E<br>le:<br>entent:<br>Elle Ed                      | r in<br>on:<br>English (en)<br>dit View       | ) Es                     | spaño<br>Forma           | <b>I (es-E</b><br>it To       | S)             | Table      |        |     |          |        |    |   |   |   |  |  | ] |  |  |
| Appear<br>positio<br>t E<br>tle:<br>ontent:<br>File Ed                   | r in con:                                     | Insert<br>B              | spaño<br>Forma           | l (es-E<br>at Too             | s)<br>ols      | Table      | 14     |     | ĮĮ       | ē      | Ē. | E | S |   |  |  | ] |  |  |
| Appear<br>positio<br>t E<br>de:<br>intent:<br>File Ed<br>Paragrap<br>B ~ | r in con:<br>English (en)<br>dit View<br>ph ~ | Insert<br>B<br>S         | spaño<br>Forma<br>I<br>∂ | I (es E<br>at Too<br>K<br>I_x | s)<br>Dis<br>© | Table<br>Ω | li A   | = . | ∃<br>₹_~ | ē<br>0 | Ę. | E | S | ž |  |  | ] |  |  |

### New additional content (Pages)

22 of 26

| Display                                                       | Staff in                                 | terface   |                       | v              |                 |     |                 |   |        |     |     |       |  |  |  |  |
|---------------------------------------------------------------|------------------------------------------|-----------|-----------------------|----------------|-----------------|-----|-----------------|---|--------|-----|-----|-------|--|--|--|--|
| location:                                                     | A 11 171                                 |           |                       |                |                 |     |                 |   |        |     | 201 |       |  |  |  |  |
| Library:                                                      | All libra                                | aries     |                       |                |                 |     |                 |   |        |     | ~   |       |  |  |  |  |
| ublication                                                    |                                          |           |                       |                | ×               |     |                 |   |        |     |     |       |  |  |  |  |
| uate.                                                         | (MM/DD                                   | mm)       |                       |                |                 |     |                 |   |        |     |     |       |  |  |  |  |
| Expiration                                                    |                                          |           |                       |                | ×               |     |                 |   |        |     |     |       |  |  |  |  |
| date:                                                         |                                          |           |                       |                | -               |     |                 |   |        |     |     |       |  |  |  |  |
| t Engl                                                        | (MM/DD<br>lish (en)                      | Esp       | añol (e               | s-ES)          |                 |     |                 |   |        |     |     |       |  |  |  |  |
| t Engl<br>tle:                                                | (MM/DD<br>lish (en)                      | Esp       | añol (e               | ₃-ES)          |                 |     |                 |   |        |     |     |       |  |  |  |  |
| t Engl<br>tle:<br>ontent:<br>File Edit                        | (MM/DD<br>lish (en)<br>View              | Esp       | añol (e<br>rmat       | s-ES)<br>Tools | Table           |     |                 |   |        |     |     |       |  |  |  |  |
| t Engl<br>tte:<br>ontent:<br>File Edit<br>Paragraph           | (MM/DD<br>lish (en)<br>View              | Insert Fo | añol (e<br>rmat       | Tools          | Table<br>C      | 16  |                 | 1 | Ū      | ĨĤ. | E 5 | -<br> |  |  |  |  |
| t Engl<br>tle:<br>ontent:<br>File Edit<br>Paragraph<br>E ~ := | (MM/DD<br>lish (en)<br>View<br>~<br>E ]E | Insert Fo | añol (e<br>rmat<br>Jt | Tools          | Table<br>C<br>Ω | E A | ≡ 2             |   | ē      | Ē   | 5 d | ». —  |  |  |  |  |
| tle:<br>ontent:<br>File Edit<br>Paragraph                     | (MM/DD<br>lish (en)<br>View              | Insert Fo | rmat                  | Tools          | Table<br>Ĉ      | E A | =<br>~ <b>2</b> | = | ē<br>⇔ | Ē   | 5 d | × -   |  |  |  |  |

## Pages<u>3</u>

• Get there: More > Tools > Additional tools > Pages

The pages tool is a tool to create custom additional pages in the OPAC and in the staff interface. It is based on the same tool as the news and the HTML customizations, therefore it works in the same way.

| Add<br>See N<br>Show | Additional contents (Pages)<br>re News   HTML customizations   Pages   OPACUserDS   OPACUserCSS<br>Showing 1 to 5 of 5 entries                                                                                         |                  |  |            |  |                                                                              |                                 |                                                                                       |                 |                |  |  |  |
|----------------------|----------------------------------------------------------------------------------------------------|------------------|--|------------|--|------------------------------------------------------------------------------|---------------------------------|---------------------------------------------------------------------------------------|-----------------|----------------|--|--|--|
| Shov                 | Jow 20 v entres     < Piervois     I Noti > Last > Search:     X Clear titler       Location 0     Library 0     Number 0     Publication odate     Title     0     Author 0     Page URL     0     Page 0     Actions |                  |  |            |  |                                                                              |                                 |                                                                                       |                 |                |  |  |  |
|                      | All                                                                                                    | All<br>libraries |  | 01/02/2023 |  | How to use the library                                                       | Staff Staff<br>(23529001223637) | OPAC: Default OR Current language<br>Librarian interface: Default OR Current language | Preview content | Folt Delete    |  |  |  |
|                      | Librarian<br>interface                                                                                                    | All<br>libraries |  | 01/02/2023 |  | How to contact the Catalyst Koha team                                        | Staff Staff<br>(23529001223637) | Librarian interface: Default OR Current language                                      | Preview content | Fedt Delete    |  |  |  |
|                      | OPAC                                                                                                    | All<br>libraries |  | 01/01/2023 |  | Enquiry form                                                                 | Staff Staff<br>(23529001223637) | OPAC: Default OR Current language                                                     | Preview content | Ficit . Delete |  |  |  |
|                      | OPAC                                                                                                    | All<br>libraries |  |            |  | How to use eBooks                                                            | Staff Staff<br>(23529001223637) | OPAC: Default OR Current language                                                     | Preview content | Fidt           |  |  |  |
|                      | All                                                                                                    | All<br>libraries |  |            |  | Table of contents: History of ethics : essential<br>readings with commentary | Staff Staff<br>(23529001223637) | OPAC: Default OR Current language<br>Librarian interface: Default OR Current language | Preview content | Ficit          |  |  |  |
| Shov                 | Showing I to 5 of 5 entries < First < Previous 1 Next > Last > Detelle selected                                                                                                    |                  |  |            |  |                                                                              |                                 |                                                                                       |                 |                |  |  |  |

To add a new page:

• Click 'New entry'

| New addition         | al co                                 | ntent (P          | ages)     | )  |            |            |    |    |          |   |  |  |  |  |
|----------------------|---------------------------------------|-------------------|-----------|----|------------|------------|----|----|----------|---|--|--|--|--|
| 🖺 Save 👻 🗙 🤇         | Cancel                                |                   |           |    |            |            |    |    |          |   |  |  |  |  |
|                      |                                       |                   |           |    |            |            |    |    |          |   |  |  |  |  |
| Display<br>location: | Staff interface and OPAC V            |                   |           |    |            |            |    |    |          |   |  |  |  |  |
| Library:             | All libra                             | ries              |           | ~  | v          |            |    |    |          |   |  |  |  |  |
| Publication<br>date: |                                       |                   |           | ×  |            |            |    |    |          |   |  |  |  |  |
| Emination datas      |                                       |                   |           |    |            |            |    |    |          |   |  |  |  |  |
| Expiration date:     |                                       |                   |           | ×  |            |            |    |    |          |   |  |  |  |  |
|                      | (DD/IVIW                              |                   |           |    |            |            |    |    |          |   |  |  |  |  |
| Default Englis       | sh (en)                               |                   |           |    |            |            |    |    |          |   |  |  |  |  |
| Title:               |                                       |                   |           |    |            |            |    |    |          |   |  |  |  |  |
| Content:             |                                       |                   |           |    |            |            |    |    |          |   |  |  |  |  |
| File Edit            | e Edit View Insert Format Tools Table |                   |           |    |            |            |    |    |          |   |  |  |  |  |
| Paragraph            | ~                                     | B I               | χı        | ōÔ | ΞΞ         | ⊒          | ēž | \$ | <b>6</b> | — |  |  |  |  |
| ⊞~ ∷                 |                                       | $\leftrightarrow$ | <u></u> × | ΘΩ | <u>A</u> ~ | <u>*</u> ~ | <> |    |          |   |  |  |  |  |
|                      |                                       |                   |           |    |            |            |    |    |          |   |  |  |  |  |
|                      |                                       |                   |           |    |            |            |    |    |          |   |  |  |  |  |
|                      |                                       |                   |           |    |            |            |    |    |          |   |  |  |  |  |
|                      |                                       |                   |           |    |            |            |    |    |          |   |  |  |  |  |

- Display location: choose the interface from which this page should be accessed (we can only create pages for the staff interface)
  - Librarian and OPAC interfaces: two links will be created, one for the OPAC and one for the staff interface
  - Librarian interface: a link for the staff interface will be created
  - OPAC: a link for the OPAC will be created
- Library: choose the library for which this page will be available
  - If an OPAC page is limited to a library, only logged in users whose home library matches the page library will be able to access the page.
  - Pages limited to a library will not be accessible to OPAC users who are not logged in, unless your system administrator has configured an 'OPAC\_BRANCH\_DEFAULT' override in virtual host configuration.
  - If a staff interface page is limited to a library, only staff logged into that library will be able to access the page.

- Publication date: use the publication date field to control from which date your page is accessible, if it should only be accessed at a future date.
- Expiration date: use the expiration date field to remove the page after a specific date.
  - If this field is empty the page will be available until you remove it manually
- You can enter the page title and content for each language installed

### Note

You can choose which type of editor to use here (either a text editor or a WYSIWYG (what you see is what you get) editor) with the AdditionalContentsEditor system preference.

- After filling in all of the fields, click 'Save' at the top of the page.
  - Alternatively, click the arrow next to the 'Save' button and choose 'Save and continue editing' if you need to stay on this page to continue editing the news item.
- In the table, a link will be generated for the OPAC or the staff interface or both. Use this link in HTML customizations, news or system preferences such as IntranetNav or IntranetmainUserBlock so that the patrons or staff members can access the new page.

### Note

To link to a specific page, use the code in the URL with the code= parameter. For example:

OPACBASEURL/cgi-bin/koha/opac-page.pl?code=staff\_and\_opac\_42

STAFFCLIENTBASEURL/cgi-bin/koha/tools/page.pl?code=staff\_and\_opac\_42

In multi-language installations, use the language parameter followed by the language code to link to the page in a specific language. For example:

OPACBASEURL/cgi-bin/koha/opac-page.pl?code=staff\_and\_opac\_42&language=fr-CA

STAFFCLIENTBASEURL/cgi-bin/koha/tools/page.pl?code=staff\_and\_opac\_42&language=fr-CA

To use a custom page

Once the page has been developed and saved, you will see a summary table of all custom pages. This table also displays the generated links to access these custom pages. The links will be available in both the default language, and the installed language currently in use by the logged in staff member.

| See N<br>Show | e News   HTML customizations   Pages   OPACUserJS   OPACUserCSS<br>intowing 1 to 5 of 5 entries  Show 20 v entries < First < Previous 1 Next > Last > Search: X Clear Titler |                                                                                           |  |                |  |                                                                              |                                 |                                                                                       |                 |              |  |  |  |  |  |
|---------------|----------------------------------------------------------------------------------------------------|-------------------------------------------------------------------------------------------|--|----------------|--|------------------------------------------------------------------------------|---------------------------------|---------------------------------------------------------------------------------------|-----------------|--------------|--|--|--|--|--|
|               | Location 0                                                                                                    | Location • Library • Number • Publication • Expiration • date • Title • Author • Page URL |  |                |  |                                                                              |                                 |                                                                                       |                 | Actions      |  |  |  |  |  |
|               | All                                                                                                    | All<br>libraries                                                                          |  | 01/02/2023     |  | How to use the library                                                       | Staff Staff<br>(23529001223637) | OPAC: Default OR Current language<br>Librarian Interface: Default OR Current language | Preview content | Fedt Delete  |  |  |  |  |  |
|               | Librarian<br>interface                                                                                                    | All<br>libraries                                                                          |  | 01/02/2023     |  | How to contact the Catalyst Koha team                                        | Staff Staff<br>(23529001223637) | Librarian interface: Default OR Current language                                      | Preview content | Fot Delete   |  |  |  |  |  |
|               | OPAC                                                                                                    | All<br>libraries                                                                          |  | 01/01/2023     |  | Enquiry form                                                                 | Staff Staff<br>(23529001223637) | OPAC: Default OR Current language                                                     | Preview content | Fot Delete   |  |  |  |  |  |
|               | OPAC                                                                                                    | All<br>libraries                                                                          |  |                |  | How to use eBooks                                                            | Staff Staff<br>(23529001223637) | OPAC: Default OR Current language                                                     | Preview content | Fidt         |  |  |  |  |  |
|               | All                                                                                                    | All<br>libraries                                                                          |  |                |  | Table of contents: History of ethics : essential<br>readings with commentary | Staff Staff<br>(23529001223637) | OPAC: Default OR Current language<br>Librarian interface: Default OR Current language | Preview content | Fick  Delete |  |  |  |  |  |
| Shov          | Showing 1 to \$ of \$ entries < First < Previous 1 Next > Last >                                                                                                    |                                                                                           |  |                |  |                                                                              |                                 |                                                                                       |                 |              |  |  |  |  |  |
|               | Delete selected                                                                                                    |                                                                                           |  | Palaka salawal |  |                                                                              |                                 |                                                                                       |                 |              |  |  |  |  |  |

There is a button to preview the created page. This is helpful to check how the page looks and functions before it is deployed.

| +1<br>Add<br>See N | Avec entity +<br>itional con<br>eves   HTML costs<br>wing 1 to 5 of 5 er | tents (Pi<br>mizations ()<br>thes | ages)<br><sup>ages   OPAC</sup> | Preview of: "H<br>Catalyst<br>If you would is<br>support@catalys<br>Follow Catalys<br>Subscribe to o | ew to contact the 0<br>Koha<br>ee some support w<br>yst-su net (Austra<br>it Koha on Twitterf<br>ar monthly newsle | Catalynt Koha team"<br>th your Koha Instance, you are welcome to ema<br>laa).<br>Ber | l us at koha-support@cata?      | yst net.ng (New Zealand) or koha-                                                     |                     |               |
|--------------------|--------------------------------------------------------------------------|-----------------------------------|---------------------------------|----------------------------------------------------------------------------------------------------|----------------------------------------------------------------------------------------------------|--------------------------------------------------------------------------------------|---------------------------------|---------------------------------------------------------------------------------------|---------------------|---------------|
| Show               | 20 v entres                                                              | e Pest                            | C Phenose                       |                                                                                                    |                                                                                                    |                                                                                      |                                 | Close                                                                                 |                     |               |
|                    | Location ©                                                               | Library a                         | Number 1                        | Publication -                                                                                        | Expiration<br>date                                                                                                 | Title                                                                                | Author 9                        | Page URL 8                                                                            | Page I              | Actions       |
| 0                  | AL                                                                       | All<br>Boarles                    |                                 | 01/02/2023                                                                                           |                                                                                                    | How to use the library                                                               | Staff Staff<br>(23529001223637) | OPAC: Default OR Current language<br>Librarian Interface: Default OR Current language | Presing content     |               |
| 0                  | Librarian<br>Interface                                                   | All<br>libraries                  |                                 | 01/02/2023                                                                                           |                                                                                                    | How to contact the Catalyst Koha lears                                               | Staff Staff<br>(23529001223637) | Librarian Interface: Detault OR Current language                                      | (* Preserv content) | (Fill + Door  |
| 0                  | OPAC                                                                     | All<br>Ibraries                   |                                 | 01/01/2023                                                                                           |                                                                                                    | Ecquary form                                                                         | Staff Staff<br>(23529001223637) | OPAC: Detaux OR Current language                                                      | Proview consult     | FEIT . DOUT   |
| 0                  | OPAC                                                                     | All<br>Revariors                  |                                 |                                                                                                    |                                                                                                    | How to use eBooks                                                                    | Staff Staff<br>(23529001223637) | OPAC. Default OR Current language                                                     | Proview content     | Fill . B Orne |
| 0                  | A8                                                                       | All                               |                                 |                                                                                                    |                                                                                                    | Table of contents: History of ethics - essential<br>readings with commentary         | Staff Staff<br>(23529001223637) | OPAC: Default OR Current language<br>Librarian Interface: Default OR Current language | * Preview content   | For a Denne   |
| Show               | ning 1 in 5 of 5 even<br>Sector Semicord                                 | es KEO                            | 4 Pantos                        | s (1881) 1994 I                                                                                      | Last b                                                                                                    |                                                                                      |                                 |                                                                                       |                     |               |